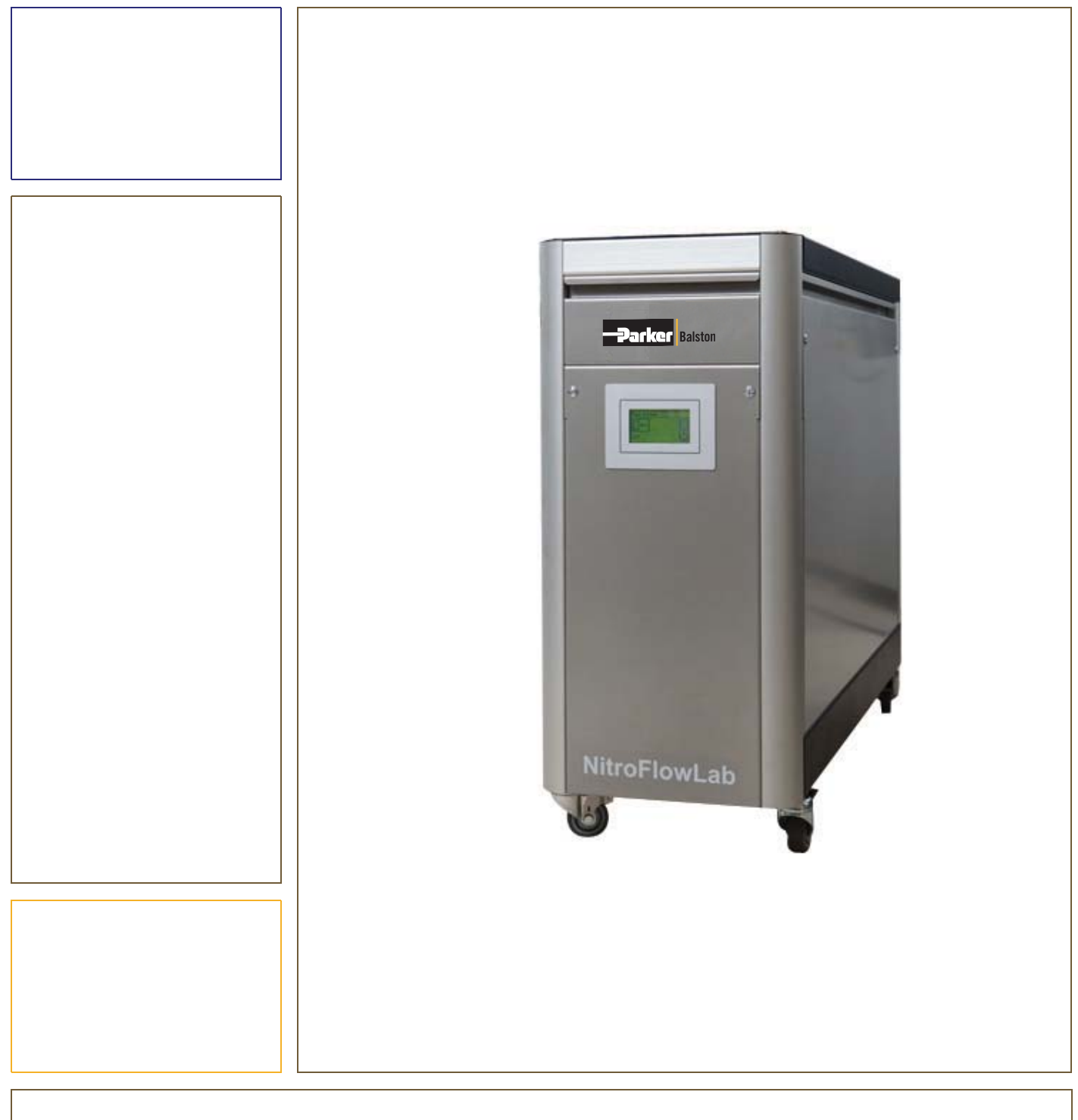

## Nitrogen Gas Generator NitroFlow<sup>®</sup> Lab

User Guide

(EN) Original Language

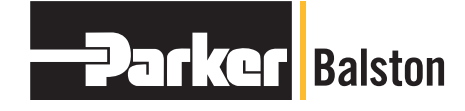

ENGINEERING YOUR SUCCESS.

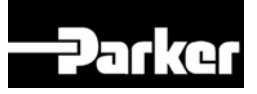

© 2011 Parker. All rights reserved.

No part of this publication may be reproduced and/or publicised by being printed, photocopied, placed on microfilm or in any other manner without the prior written permission of Parker.

Parker retains the right to make changes in parts at any point without first or directly notifying the customer. The contents of this manual can also be changed without prior warning.

This manual is valid for the generator in its standard version. Parker can therefore not be held liable for specifications of the delivered system that may deviate from the standard version.

For information concerning adjustments, maintenance or repairs not contained in this manual, please contact Parker.

This manual has been prepared with all possible care, but Parker cannot accept responsibility for possible errors in this document or for the consequences thereof.

## 

| 1 | INT  | RODUCTION                              | 4         |
|---|------|----------------------------------------|-----------|
|   | 1.1  | General                                | 4         |
|   | 1.2  | Pictograms                             | 4         |
|   | 1.3  | Use in accordance with purpose         | 5         |
|   | 1.4  | User instructions                      | 5         |
|   | 1.5  | Liability                              | 5         |
| 2 | HEA  | ALTH, SAFETY AND ENVIRONMENTAL ASPECTS | 6         |
|   | 2.1  | General                                | 6         |
|   | 2.2  | Nitrogen and oxygen                    | 6         |
|   | 2.3  | Electricity                            | 6         |
|   | 2.4  | Safety precautions                     | 6         |
|   | 2.5  | Environmental aspects                  | 7         |
| 3 | DES  | SCRIPTION OF THE APPLIANCE             | 8         |
|   | 3 1  | General                                | 8         |
|   | 3.2  | Separation principle                   | 0<br>8    |
|   | 3.3  | Parts                                  | 9         |
|   | 3.4  | Process diagram                        | 9         |
|   | 3.5  | Process scheme                         | .10       |
| 4 | TEC  | CHNICAL SPECIFICATIONS                 | .11       |
| • |      |                                        |           |
|   | 4.1  | General                                | .11       |
|   | 4.Z  | Capacity data                          | .13<br>12 |
| _ | 4.5  |                                        | . 13      |
| 5 | INS  |                                        | .14       |
|   | 5.1  | Transport                              | .14       |
|   | 5.2  | Define location                        | .14       |
|   | 5.3  | Unpack and check equipment             | .14       |
|   | 5.4  | Connect nitrogen consumer              | .14       |
|   | 5.5  | Connecting power                       | .14       |
|   | 0.0  | Connect input and output signals       | .15       |
| 6 | OPE  | ERATION OF THE CONTROL SYSTEM          | .16       |
|   | 6.1  | Menu structure                         | .16       |
|   | 6.2  | Main screen                            | .16       |
|   | 6.3  | Settings menu 🗉                        | .17       |
|   | 63   | 1 Log on menu 🖙                        | 18        |
|   | 6.2  | 2 Alerm acttings manu X                | 10        |
|   | 0.5. |                                        | . 10      |
|   | 6.3. | 3 Pressure switch menu 🗝               | .20       |
|   | 6.3. | 4 Options menu 🖉                       | .21       |
|   | 6.3. | 5 🛛 Local settings menu 💱              | .21       |
|   | 6.3. | 6 Maintenance menu 🙋                   | .22       |
|   | 6.3. | 7 Data logging menu 🗓                  | .24       |
| 7 | OPE  | ERATION                                | .25       |
|   | 7.1  | Commissioning generator                | .25       |
|   | 7.2  | Start generator                        | .25       |
|   | 7.3  | Adjusting the purity                   | .25       |
|   | 7.4  | Control of the outlet pressure         | .26       |
|   | 7.5  | Stop generator                         | .26       |
| 8 | TRO  | DUBLESHOOTING                          | .27       |
|   | 8.1  | Error list                             | .27       |
|   |      |                                        |           |
|   | 8.2  | Alarm messages                         | .27       |

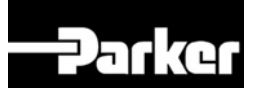

| 9        | Μ  | IAINTENANCE               |    |
|----------|----|---------------------------|----|
| 9.       | .1 | Maintenance schedule      |    |
| 9.<br>9. | .2 | Cleaning                  |    |
| 10       |    | ELECTRICAL SCHEME         |    |
| 11       |    | DECLARATION OF CONFORMITY | 31 |

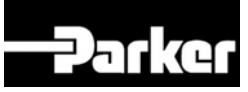

### Introduction 1

#### 1.1 General

The NitroFlow<sup>®</sup> Lab is a product of Parker. This manual forms an integral part of the product. The manual describes the installation, daily operation and troubleshooting.

### Content

Read the manual carefully before you start with the generator. These instructions must be thoroughly understood before installing and operating this product. Failure to operate this product in accordance with the instructions set forth in this manual and by other safety governing bodies will void the safety certification of this product. If you have any questions or concerns, please call your local representative or the technical services department; Europe +44 (0) 191 402 9000

### **Condition of change**

No changes may be made to the generator as supplied, without explicit prior written permission by Parker. Nonconformance to this rule, as well as any consequential damage, loss and costs are the responsibility of the owner and the user.

### Information

All information in this manual, including additional drawings and technical descriptions, remains the property of Parker and may not be used (otherwise than for the use of this product), copied, multiplied or published to or for a third party without explicit prior written permission by Parker.

#### 1.2 Pictograms

In this manual and on the generator, the following pictograms are used:

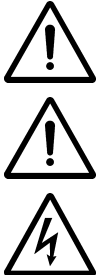

Warning

A warning shows a hazard that can cause death or serious injury. Follow the instructions.

Caution

Electricity

Warning

A caution shows a danger that can cause damage to the equipment. Follow the instructions.

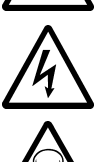

High voltage: danger of electric shock.

Risk for death due to suffocation.

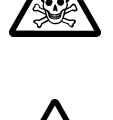

**Risk of fire** Oxygen-enriched air leads to an increased risk of fire in the event of contact with inflammable products.

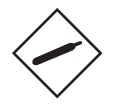

**High-pressure risk** Follow the instructions with respect to compressed gasses.

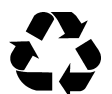

Environment Instructions with respect to the environment.

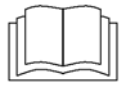

Read instructions in the manual.

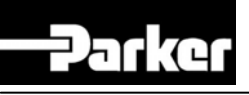

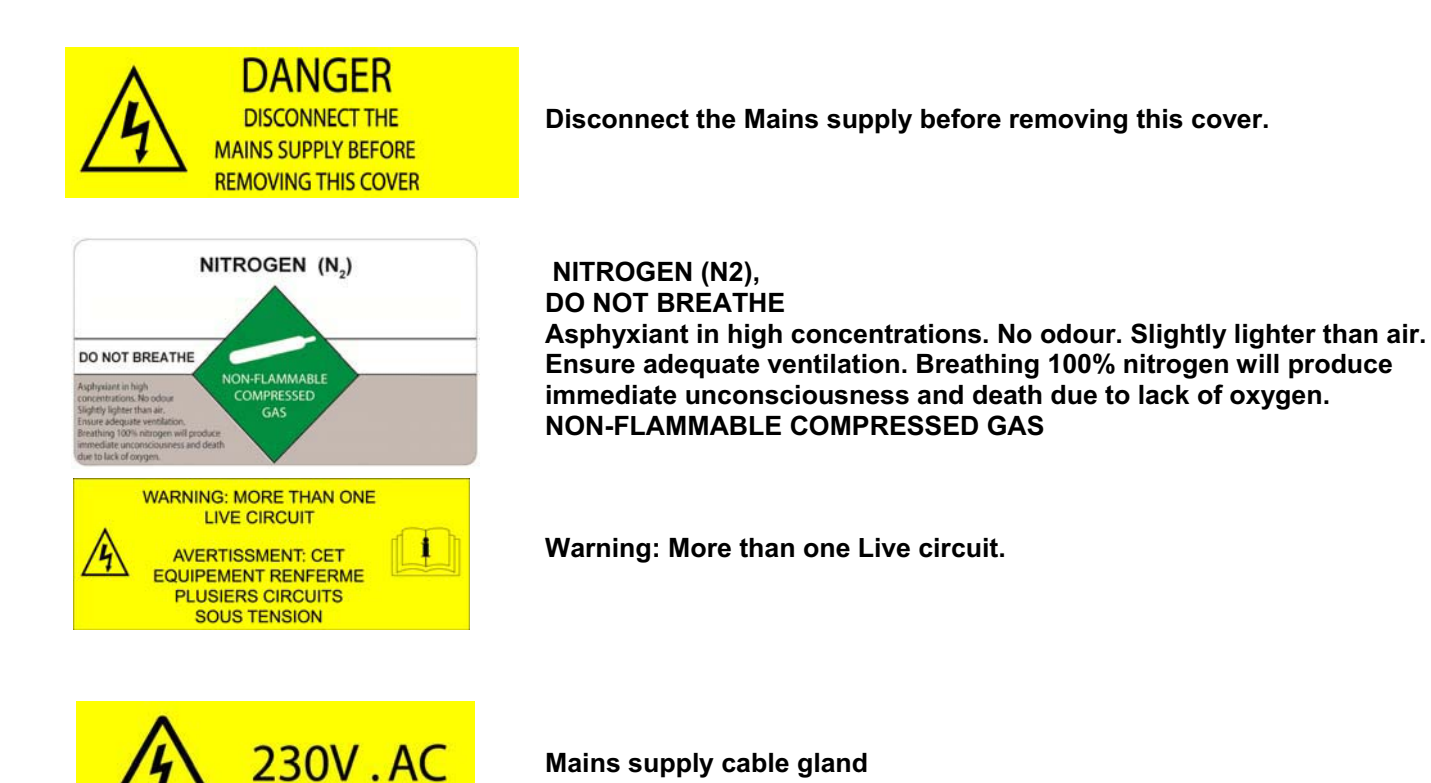

## 1.3 Use in accordance with purpose

The NitroFlow<sup>®</sup> Lab is intended to produce nitrogen out of normal ambient air. The system is based on gas separation membranes. Each different or further use will not be in conformity with the purpose. Parker will not accept any liability for improper use.

The generator is in compliance with the prevailing directives and standards. Only use this generator in a technically perfect condition, in conformity with the purpose as described above.

## 1.4 User instructions

Only well-trained personnel are allowed to work on the generator. The user must be aware of hazards related to operating the generator and processes connected to the generator. The user is responsible for the safety of the personnel. All personnel working on the generator must have free access to the applicable manuals.

## 1.5 Liability

Parker will not accept any liability if:

- The instructions in this manual are ignored.
- Replacement parts are used which are not approved by the manufacturer.
- The generator is operated incorrectly.
- The system is fed with other gasses than air.
- The generator is modified without notification and authorisation of Parker.

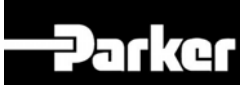

### Health, safety and environmental aspects 2

#### 2.1 General

Correct use of the nitrogen generator is important for your personal safety and for trouble-free functioning of the generator. Incorrect use can cause damage to the generator or can lead to incorrect gas supply.

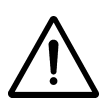

### Warning

- Read this manual before you start the installation and putting into operation of the generator. Prevent accidents and damage to the generator.
- If the equipment is used in a manner not specified in this user guide, the protection provided by the equipment may be impaired.
- Contact your supplier if you detect a problem that you cannot solve with this manual.
- Use the generator in accordance with its purpose. Refer to §1.3.
- Only competent personnel trained, gualified and approved by Parker Industrial Division are allowed to perform installation, commissioning, service and repair procedures.
- Unqualified people are not allowed to repair the equipment. Refer to §1.4. Lift the generator with a forklift. Follow the legislation and instructions for operating the forklift.
- Do not tamper or experiment with the equipment. Do not exceed the technical • specifications for the generator. Refer to chapter 4.

#### 2.2 Nitrogen and oxygen

The generator generates nitrogen as a product. Oxygen enriched air is released as waste.

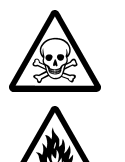

### Warning

- Nitrogen can cause suffocation!
- Oxygen-enriched air leads to increased risk of fire in the event of contact with flammable products. Make sure that there is adequate ventilation at all times!
- The generator is not designed for installation in an Ex-classified area.
- Do not install the generator in an area where explosive mixtures may occur.

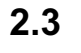

## Electricity

Warning

- Only service-engineers, qualified to work on electrical equipment, are allowed to do the installation, maintenance and repairs.
- Disconnect the main power supply before you do the maintenance or repair.
- If a service-engineer has to work on the generator while the electric power it is connected, • the service-engineer must be very careful with respect to the electric hazards.

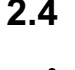

### Safety precautions

### Warning

- Make sure that the ventilation rate is sufficient in the room where the enriched oxygen is ventilated, or lead the enriched air outside. Keep the ambient temperature between 10 and 35 °C.
- Install the peripheral equipment, piping and nitrogen storage vessels according to • standard procedures. Parker cannot take responsibility for this.
- Ensure that regular maintenance to the generator is undertaken, to ensure proper and safe operation. Refer to chapter 8.
- Make sure that instructions concerning health and safety are compliant with the local • legislation and regulations.

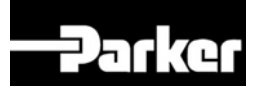

## 2.5 Environmental aspects

The use and maintenance of the generator does not include environmental dangers. Most parts are made of metal and can be disposed in the regular way. The packaging of the generator is 100% recyclable. Optimal sizing of buffer tanks and setting of the pressure switch will result in minimal energy consumption. The lower the delivery pressure, the longer the lifetime of the system.

According to EC-regulations electrical systems have to be disassembled and recycled at the end of their life. Parker can support you in this.

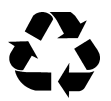

Make sure that instructions concerning health, safety and environment are compliant with the local legislation and regulations.

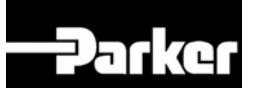

## 3 Description of the appliance

## 3.1 General

The generator separates compressed air produced by an on-board compressor into nitrogen and an oxygen enriched air stream. The separation system is based on membranes.

## 3.2 Separation principle

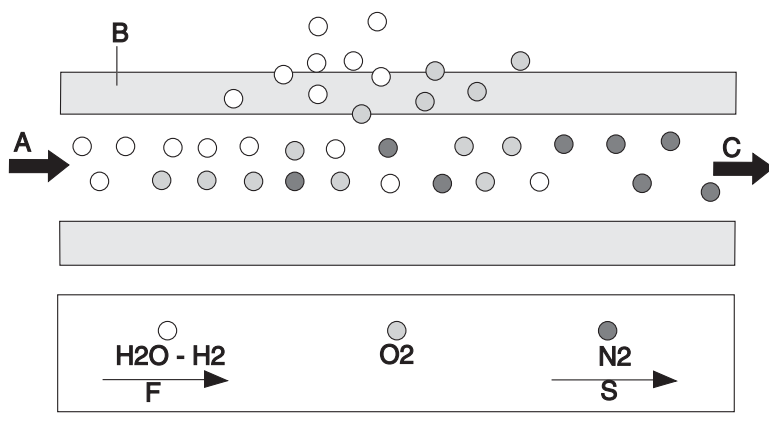

Fig. 3-1: Separation principle

- A Pressurised air inlet
- B Hollow fibre membrane

- F Fast permeation
- S Slow permeation

C Nitrogen outlet

Ambient air contains nitrogen (78.1%), oxygen (20.9%), argon (1%), carbon dioxide, water vapor and traces of other inert gasses. Pressurised air (A) is led through hollow fibre membranes(B). The various air components diffuse through the porous wall of the membranes.

The diffusion rate differs for the various gasses:

- Oxygen and water vapor have a high diffusion rate and diffuse rapidly through the membrane wall.
- Nitrogen has a low diffusion rate and diffuses slowly through the membrane wall.

Pressurised nitrogen enriched air is released at the outlet of the membranes (E) which can be stored in a nitrogen storage vessel.

## 3.3 Parts

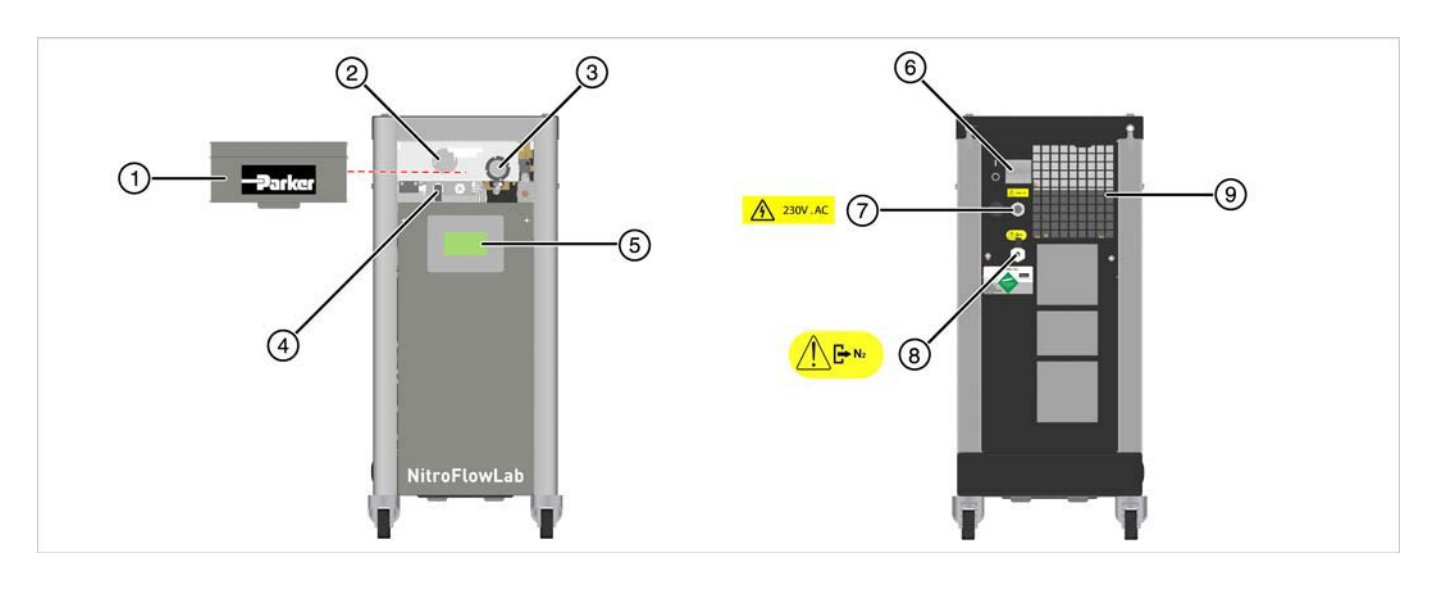

- 1 Removable Front Cover
- 2 Oxygen Sensor
- 3 Pressure Control Valve (PCV)
- 4 Purity Adjustment Valve (FCV)
- 5 Touch Screen Display

- 6 Main Switch / Circuit Breaker
- 7 Electrical Supply Cable Inlet
- 8 Nitrogen Outlet
- 9 Ventilation Outlet (Keep Clear)

## 3.4 Process diagram

The generator can be connected directly to the nitrogen consumer (Fig. 3-3) or to a buffer vessel (Fig. 3-4).

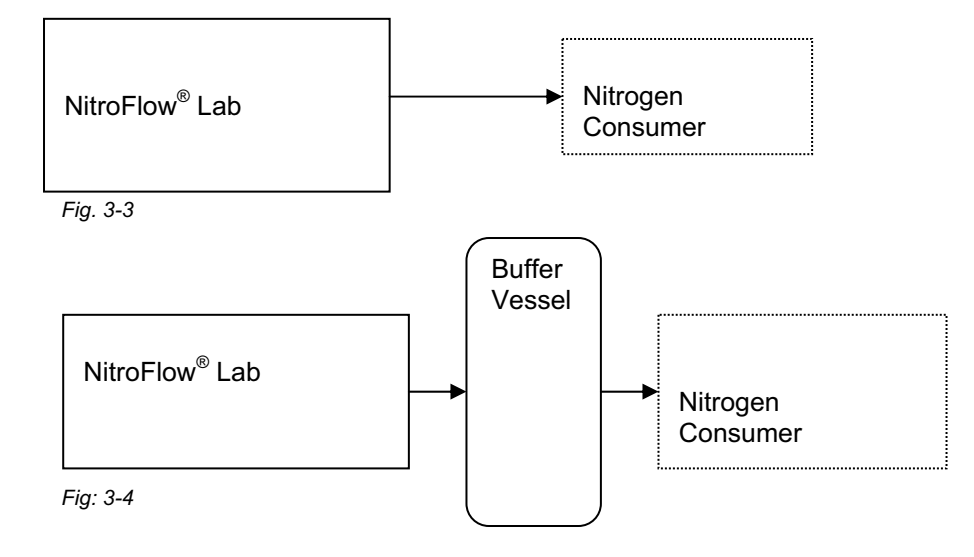

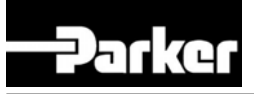

## 3.5 Process scheme

| N1  | Air inlet                      |
|-----|--------------------------------|
| N2  | Nitrogen outlet                |
| С   | Inlet carbon adsorber          |
| LP  | Air compressor                 |
| RKV | Start-up valve                 |
| М   | Gas separation membrane        |
| PI1 | Membrane pressure indicator    |
| FCV | Flow control valve             |
| HP  | Nitrogen compressor            |
| PCV | Nitrogen pressure relief valve |
| PSH | Pressure switch                |
| PI2 | Nitrogen pressure indictor     |
| V1  | Non-return valve               |
| N2  | Nitrogen outlet                |
| V2  | Ball valve                     |
| V4  | Depressurisation valve         |
|     |                                |
|     |                                |
|     |                                |

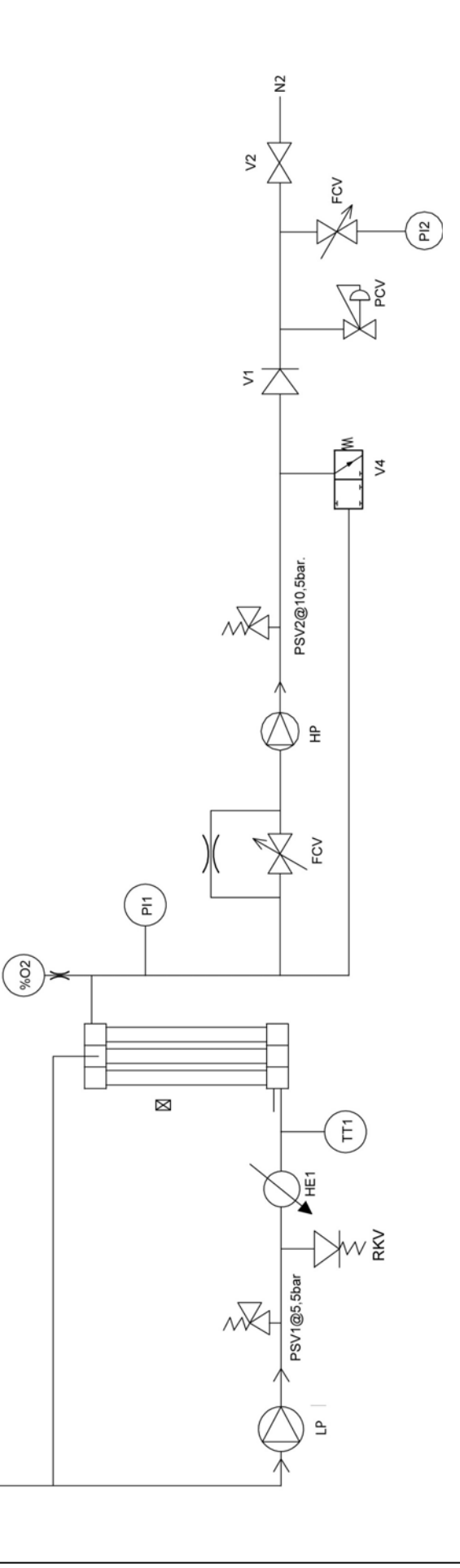

۶-

0

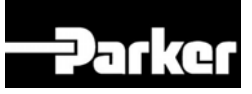

### **Technical specifications** 4

#### 4.1 General

| Delivery pressure              |                                                   |  |  |
|--------------------------------|---------------------------------------------------|--|--|
| Maximum delivery pressure      | 8 bar(g) / 116 psig                               |  |  |
| Ambient conditions             |                                                   |  |  |
| Temperature                    | 5 to 40 °C / 41 to 104 °F                         |  |  |
| Humidity                       | 50% @ 40°C (104°F) (80% MAX < 31°C (87.8°F))      |  |  |
| IP Rating                      | IP20 / NEMA 1                                     |  |  |
| Pollution Degree               | 2                                                 |  |  |
| Over Voltage Category          | П                                                 |  |  |
| Altitude                       | < 2000 m                                          |  |  |
|                                | (6562 ft)                                         |  |  |
| Air quality                    | Normal clean ambient air, relative humidity < 90% |  |  |
| Max. ambient relative humidity | <80 % to 31°C, 50% at 40°C                        |  |  |
| Noise level                    | < 58 dB(A) @ 1 meter/3 ft                         |  |  |
| Dimensions and connections     |                                                   |  |  |
| Dimensions (H x W x D) [mm]    | 700 x 900 x 310                                   |  |  |
| Dimensions (H x W x D) [inch]  | 27.6 x 35.4 x 12.2                                |  |  |
| Net weight                     | 92.5 kg / 204 lbs                                 |  |  |
| Connections                    | outlet: G ¼ " / ¼" NPT                            |  |  |
| Electrical data                |                                                   |  |  |
| Voltage/frequency <sup>1</sup> | 230Vac 50 / 60Hz                                  |  |  |
| Power consumption              | 1500 W                                            |  |  |
| Voltage/frequency <sup>2</sup> | 120Vac 60Hz                                       |  |  |
| Power consumption              | 1980 W                                            |  |  |

 $<sup>^1</sup>$  Mains supply voltage fluctuations not to exceed +/- 10% of nominal voltage.  $^2$  Mains supply voltage fluctuations not to exceed +/- 10% of nominal voltage.

# 

| Default software settings             |              |                 |  |  |
|---------------------------------------|--------------|-----------------|--|--|
| Menu                                  | What         | Default setting |  |  |
| Logs                                  | Delay-time   | 180 sec         |  |  |
| S Local settings                      | Language     | English         |  |  |
| S Local settings                      | Pressure     | Bar             |  |  |
| S Local settings                      | Flow         | LPM             |  |  |
| S Local settings                      | Purity       | %O2             |  |  |
| * Alarm settings                      | O2 high      | Active: No      |  |  |
|                                       |              | Stop: 0         |  |  |
|                                       |              | Level: 5        |  |  |
|                                       |              | Delay: 30       |  |  |
| X Alarm settings                      | O2 low       | Active: No      |  |  |
|                                       |              | Stop: 0         |  |  |
|                                       |              | Level: 0.0      |  |  |
|                                       |              | Delay: 30       |  |  |
| Alarm settings                        | Pin high     | Active: No      |  |  |
| 5                                     |              | Stop: 0         |  |  |
|                                       |              | Level: 13       |  |  |
|                                       |              | Delay: 30       |  |  |
| * Alarm settings                      | Pin low      | Active: No      |  |  |
| , , , , , , , , , , , , , , , , , , , |              | Stop: 0         |  |  |
|                                       |              | Level: 2        |  |  |
|                                       |              | Delay: 30       |  |  |
| * Alarm settings                      | Pout high    | Active: No      |  |  |
|                                       |              | Stop: 0         |  |  |
|                                       |              | Level: 10       |  |  |
|                                       |              | Delay: 30       |  |  |
| * Alarm settings                      | Pout low     | Active: No      |  |  |
|                                       |              | Stop: 0         |  |  |
|                                       |              | Level: 2        |  |  |
|                                       |              | Delay: 30       |  |  |
| Pressure switch                       | P-switch     | No              |  |  |
| Pressure switch                       | Unit on      | 2.0             |  |  |
| Pressure switch                       | Unit off     | 7.0             |  |  |
| 🖫 Options                             | Auto restart | No              |  |  |
| 🖫 Options                             | Remote       | No              |  |  |
| Bur Options                           | Pincode      | No              |  |  |
| 🖫 Options                             | Show Flow    | No              |  |  |

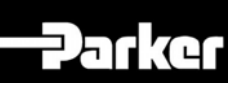

| Parts                      |                |
|----------------------------|----------------|
| NitroFlow <sup>®</sup> Lab | 1x Generator   |
|                            | TX Manual      |
| Options (on demand)        | Storage vessel |

| Vac/Hz   | Plug | Part number |
|----------|------|-------------|
| 230 / 50 | EUR  | 159.003848  |
| 230 / 50 | UK   | 159.004627  |
| 120 / 60 | USA  | 159.003868  |
| 230 / 60 | EUR  | 159.004404  |
| 230 / 60 | UK   | 159.004628  |

#### Capacity data 4.2

| Generator                  | Nominal production capacity NIpm* |      |      |    |    |    |    |    |    |
|----------------------------|-----------------------------------|------|------|----|----|----|----|----|----|
| Purity%                    | 99.9                              | 99.7 | 99.5 | 99 | 98 | 97 | 96 | 95 | 93 |
| NitroFlow <sup>®</sup> Lab | 7.6                               | 12   | 13   | 18 | 23 | 26 | 30 | 32 | 38 |

\*Capacity at nominal conditions:
Ambient temperature: 20 °C / 68 °F

Ambient pressure: 1013 mbar(a) ٠

#### 4.3 **Maintenance parts**

| Part                                 | Part number |
|--------------------------------------|-------------|
| Maintenance kit: 1 x Carbon adsorber | 159.003754  |
| Oxygen sensor                        | 159.005574  |

In case the compressor(s) need to be replaced, the correct part numbers are:

| Part                                      | Part number |
|-------------------------------------------|-------------|
| Air compressor LP/LP (230V/50Hz)          | 159.005576  |
| Air compressor LP/LP ( <b>115V/60Hz</b> ) | 159.005578  |
| Nitrogen compressor LP/HP (230V/50Hz)     | 159.005575  |
| Nitrogen compressor LP/HP (115V/60Hz)     | 159.005577  |

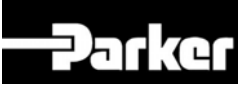

## 5 Installation

Follow the paragraphs in this chapter to install the generator.

### 5.1 Transport

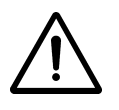

### Warning

- Transport the generator upright.
- Put the generator in the original box to transport the generator over longer distances.
- Lift the generator with a forklift.
- For qualifications of personnel, refer to §2.1.

### 5.2 Define location

### IMPORTANT

• The generator contains compressors that generate heat; for optimal performance and lifetime it is necessary that cooling air can be vented without resistance. A minimum clearance distance from walls or other objects of at least 50 cm/ 20 inches on all sides (back, left, right and top) is a necessity; also efficient local ventilation at the ventilation outlet is highly recommended especially when the device is installed under a bench

Install the generator on a fixed location. The location must meet the following requirements:

- Minimum clearance of 50 cm on all sides (back, left, right and top) as to facilitate heat removal
- Indoors
- Dry
- No continuous direct irradiation by sunlight
- Away from heat sources
- Properly ventilated room.
- Easy accessibly for operating and service

### 5.3 Unpack and check equipment

- Open the packaging per instructions on the crate.
- Make sure that all components are delivered. Refer to § 4.1.

### 5.4 Connect nitrogen consumer

## Warning

- Do not connect the power at this time.
- Make sure that the inlet and outlet tubes are free of dust, particles, metal parts and curls, liquids and grease before you connect the generator.

Connect the product outlet to the application.

### 5.5 Connecting power

Warning

- 1. Connect the mains plug to a suitable wall socket with earth connection
- 2. The control system has input and output contacts for remote control and alarm signaling (refer to §5.6).

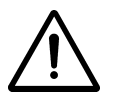

The main supply line voltage must be within 10% of nominal rated voltage for the generator. In case of larger variations the generator will stop; continued use under these circumstances will inevitably lead to motor damage.

K3.1.142k Manual NitroFlow Lab

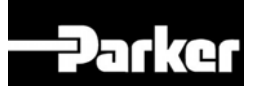

## 5.6 Connect input and output signals

Input and output signals can be connected to the terminal strip on the printed circuit board.

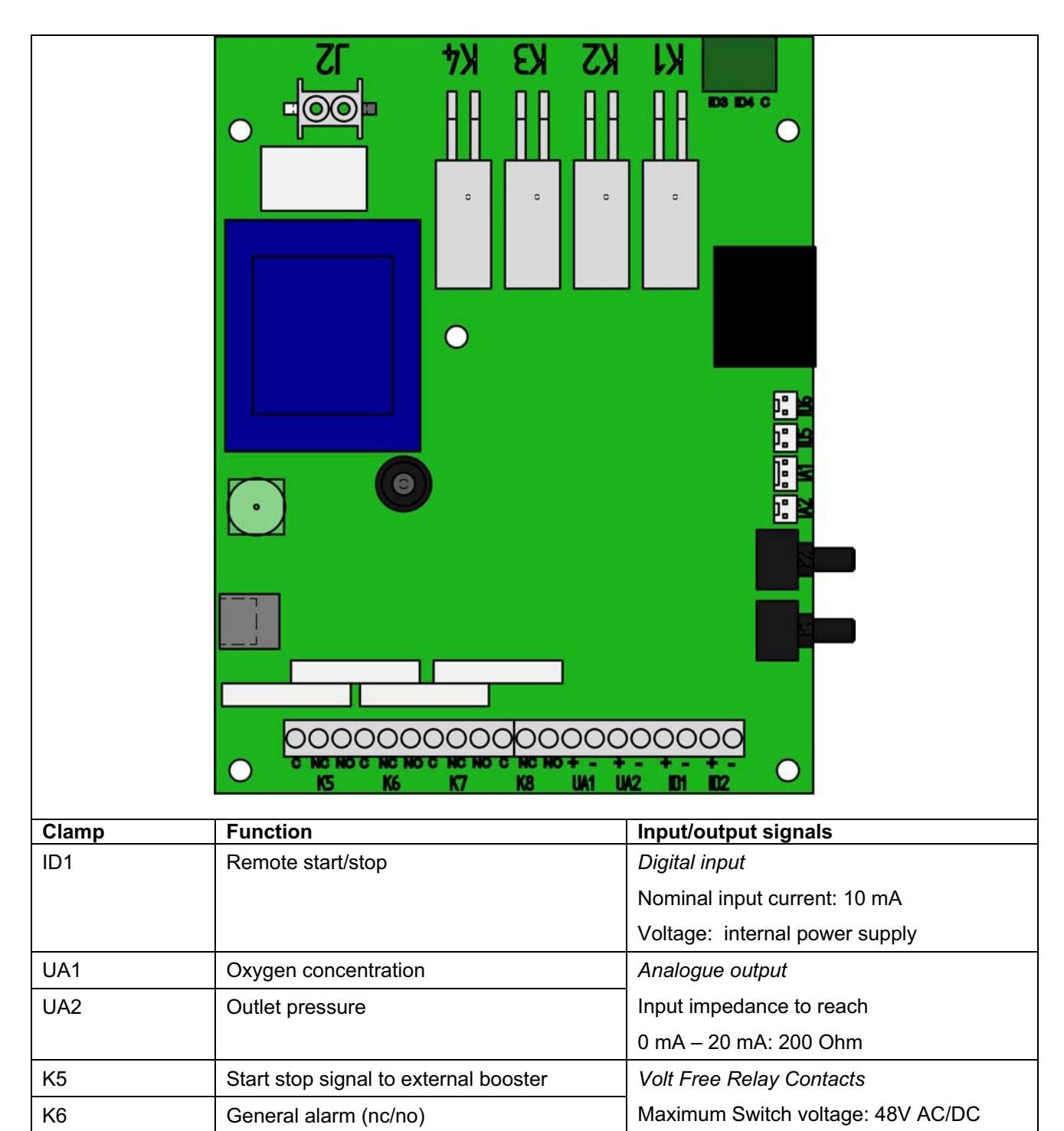

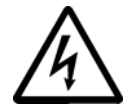

K7

K8

The circuits connected to the relay contacts must be supplied by a fused or current limited power supply. All cables must be double insulated.

Switch current: 1A AC/DC

General alarm (nc/no) (=K6)

Spare

## 

## 6 Operation of the control system

## 6.1 Menu structure

The menu structure of the control system is built up as shown below. One can always go back to a higher level in the menu by pushing the -button.

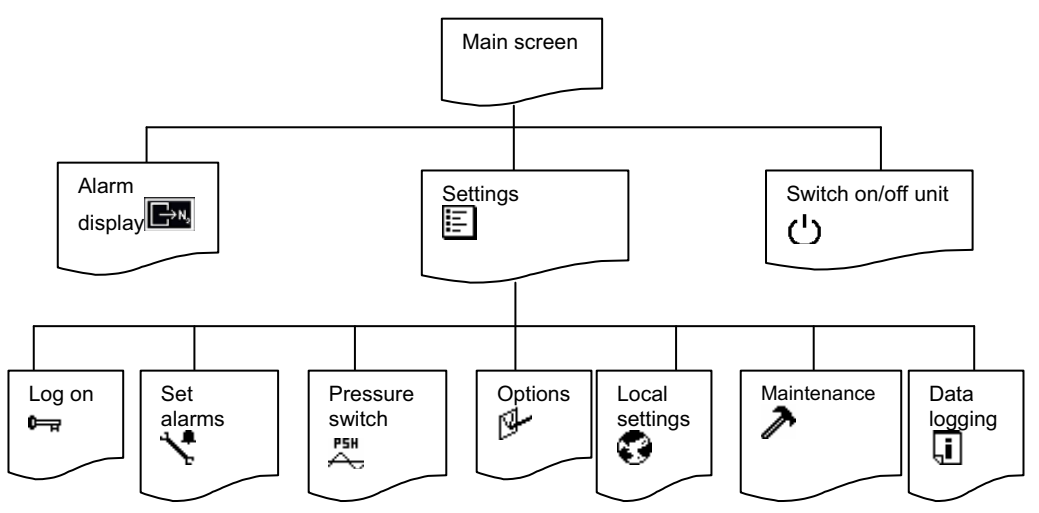

## 6.2 Main screen

Α

Access: This is the start-up screen that automatically appears when the generator is switched on.

*Function:* Gives access to the different menus.

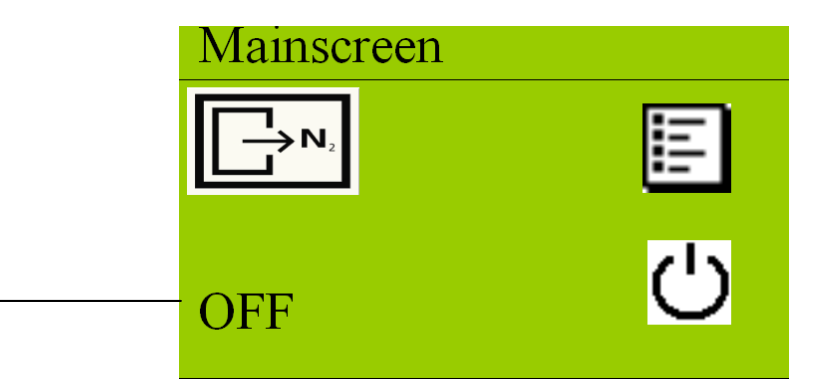

| Symbol/data           | Information/result                                                                     |
|-----------------------|----------------------------------------------------------------------------------------|
| $\longrightarrow N_2$ | When flashing there is an alarm; touch the symbol and the current alarm will be shown. |
| Status of unit (A)    | Can be OFF/RUN/STAND-BY/ALARM/P-RELIEF                                                 |
|                       | Menu button, touch to go to settings menu                                              |
| し                     | Switch ON/OFF button, generator will turn ON or OFF                                    |

To turn the unit on, touch the switch  $\bigcirc$ -button. The status will switch to P-RELIEF. The compressors will start three minutes (180 seconds) after the unit has been switched on. The delay time countdown time is shown next to the text P-RELIEF (see below).

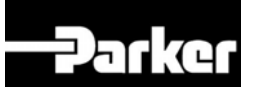

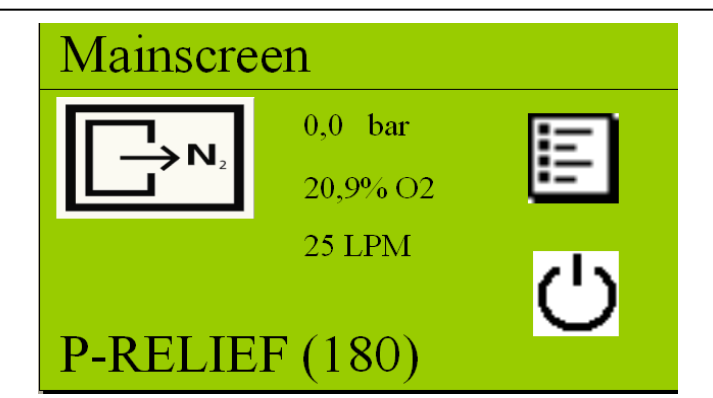

When the unit is switched on the controller will show:

- Actual outlet pressure
- Actual oxygen or nitrogen level
- Flow indication (when selected, refer to §6.3.4)

## 6.3 Settings menu 🗉

- Access: Touch settings menu button in the main screen (refer to §6.2)
- *Function:* Access to different menus

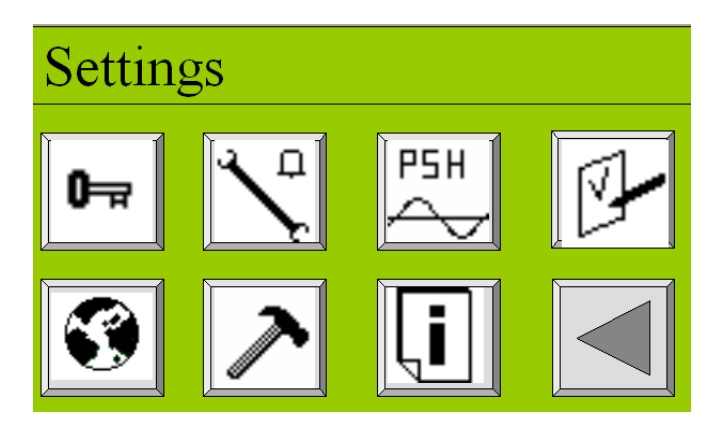

| Symbol | Menu                                              |
|--------|---------------------------------------------------|
| 두고     | Access to log on menu (refer to §6.3.1)           |
| 1      | Access to alarm settings menu (refer to §6.3.2)   |
| ₩<br>  | Access to pressure switch menu (refer to § 6.3.3) |
| B      | Access to options menu (refer to § 6.3.4)         |
|        | Access to local settings menu (refer to § 6.3.5)  |
| X      | Access to maintenance menu (refer to § 6.3.6)     |
| Ţ.     | Access to data logging menu (refer to § 6.3.7)    |
|        | Returning to previous menu                        |

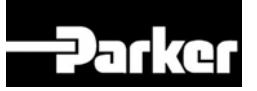

### 6.3.1 Log on menu 🖙

Access: Touch log on menu button Fin settings screen (refer to §6.3)

## ATTENTION: When you start-up the system for a first time you do not need to enter a PIN CODE

*Function:* Protect the settings in the system with a (personal) pin code.

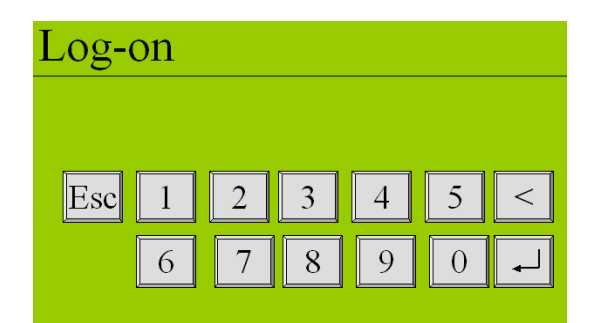

In the log on menu:

- Enter the default pin code (1234) after selecting PINCODE YES under the options menu (refer to §6.3.4).
- Change the default pin code to a personal pin code of 4 digits (refer to §6.3.4)
- Return to default factory settings by entering pin code **7833** (refer to §4.1)
- In case you lost your pin code, please contact your supplier

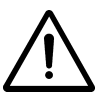

### Caution:

When returning to factory settings, the alarms, p-switch, options and settings must be reset. Also the log on pincode is back to default value 1234

### 6.3.2 Alarm settings menu 🔧

Access: Touch alarm settings menu button  $\mathbf{X}$  in settings screen (see § 6.3.2)

*Function:* Set different alarms

In the alarm settings menu it is possible to set 6 different alarms.

| Screen | Alarm             | Explanation              |  |
|--------|-------------------|--------------------------|--|
| 1/6    | O2 high           | oxygen level too high    |  |
| 2/6    | O2 low            | oxygen level too low     |  |
| 3/6    | Pres. Inlet high  | inlet pressure too high  |  |
| 4/6    | Pres. Inlet high  | inlet pressure too high  |  |
| 5/6    | Pres. Outlet high | outlet pressure too high |  |
| 6/6    | Pres. Outlet low  | outlet pressure too low  |  |

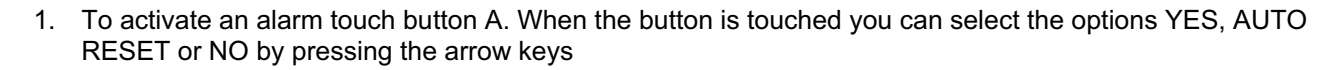

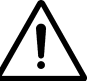

Default all alarms are set to NO, which means they are not activated; activating the alarms or not is the choice of the user; alarms do not influence the output and purity.

2. When you select YES or AUTO RESET, the rest of the alarm parameters that need to be set will pop-up automatically (see screen below).

# Parker

|   |   | O2 high | %O2 | 1/6 |
|---|---|---------|-----|-----|
| А | ◀ | Active  | Yes |     |
|   |   | Stop    | No  |     |
|   |   | Level   | 5.0 |     |
|   |   | Delay   | 10  |     |

| Button | Selection                                        | Result                                                                                                    |
|--------|--------------------------------------------------|----------------------------------------------------------------------------------------------------|
| Active | No                                               | Alarm function for this parameter is not active                                                                                                    |
| Active | Yes                                              | Alarm function for this parameter is active; alarm messages must be reset manually                                                                              |
| Active | Auto reset                                       | Alarm function for this parameter is active; When alarm level is<br>not exceeded any longer before manual reset, the alarm will reset<br>itself                 |
| Stop   | Yes                                              | Generator will switch off in case alarm level is exceeded                                                                                                    |
| Stop   | No                                               | An alarm signal will be given but generator will continue to run in case alarm level is exceeded                                                                |
| Level  | 0-16% O <sub>2</sub><br>100 – 84% N <sub>2</sub> | For screen 1/6 and 2/6: this is the oxygen- or nitrogen level* at which the alarm is set.                                                                       |
| Level  | 0-13 BAR*                                        | For screen 3/6 and 4/6.                                                                                                    |
|        | 0-188.5 PSI*                                     | This is the pressure level at which the alarm is set                                                                                                    |
| Level  | 0-10 BAR*                                        | For screen 5/6 and 6/6.                                                                                                    |
|        | 0-145 PSI*                                       | This is the pressure level at which the alarm will appear.                                                                                                    |
| Delay  | 0-300 sec                                        | Delay time in seconds between the moment that the alarm level<br>has been exceeded and signaling; this feature prevents false<br>alarms in case of short spikes |

\*see also local settings S-menu

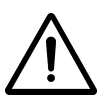

ATTENTION: It is impossible to set  $O_2$  low at a higher level than  $O_2$  high. The setting of  $O_2$  low is limited once  $O_2$  high has been set. Therefore, first set  $O_2$  high level before setting the  $O_2$  low level.

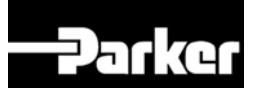

## 6.3.3 Pressure switch menu

Access: Touch pressure switch menu button  $\stackrel{P5H}{\leftrightarrow}$  in settings screen (refer to § 6.3)

*Function:* Set the pressure switch

In the pressure switch menu the levels at which outlet pressure the generator will switch on and off, can be set. To change the settings, touch the button in front of the text.

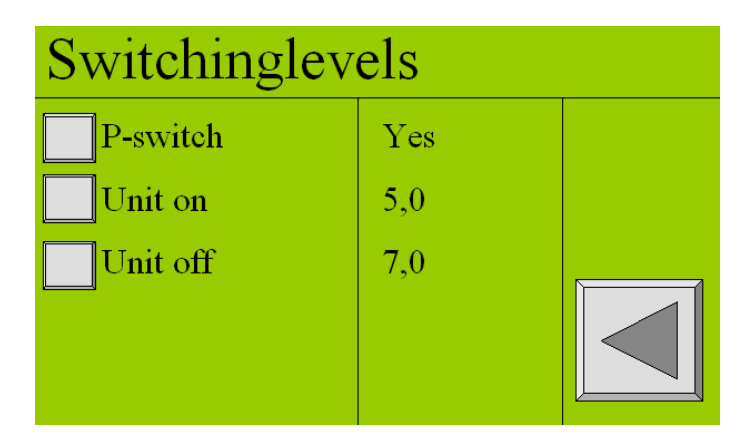

| Button   | Selection                | Result                                           |  |
|----------|--------------------------|--------------------------------------------------|--|
| P-switch | Yes                      | Pressure switch is active                        |  |
| P-switch | No                       | Pressure switch is not active                    |  |
| Unit on  | 0-10 Bar*/<br>0-145 PSI* | Pressure level at which the unit will switch on  |  |
| Unit off | 0-10 Bar*/<br>0-145 PSI* | Pressure level at which the unit will switch off |  |
| <u>-</u> |                          |                                                  |  |

\*refer to local settings menu

To determine the correct switch on and off pressure, please check §7.4.

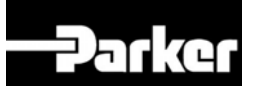

## 6.3.4 Options menu

Access: Press option menu button <sup>[]</sup> in settings screen (refer to §6.3)

*Function:* Set different options

### ATTENTION:

All options are default set to NO. Options do not affect the output and purity.

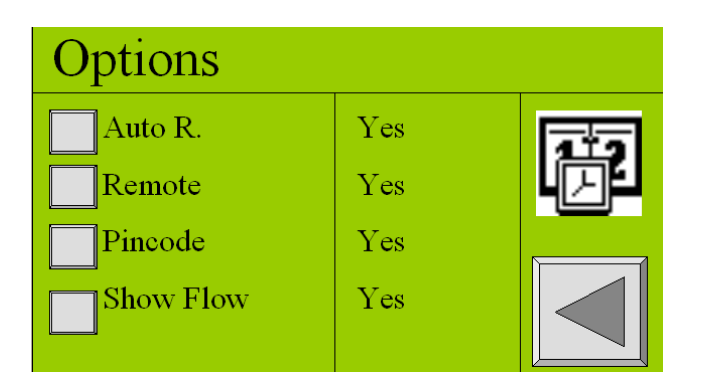

| Button        | Selection | Result                                                               |  |
|---------------|-----------|----------------------------------------------------------------------|--|
| Auto R.       | Yes       | After a power failure the unit will automatically restart itself and |  |
|               |           | return to the same situation/status.                                 |  |
| Auto R.       | No        | After a power failure the unit will not start automatically. Unit    |  |
|               |           | needs to be restarted manually.                                      |  |
| Remote        | Yes       | Unit can be switch on and off from a remote location. Only           |  |
|               |           | select <b>Yes</b> after connecting the printed circuit board to an   |  |
|               |           | external device.                                                     |  |
| Remote        | No        | Unit cannot be controlled from a remote location.                    |  |
| Pincode       | Yes       | Settings are instantly protected with a pin code. Return to log      |  |
|               |           | on menu 🖙 and enter the default pin code 1234.                       |  |
| Pin code      | No        | Settings can be changed without a pin code                           |  |
| Pin code      | Change    | Pin code can be changed to a personal 4 digits code. (In case        |  |
|               |           | you forget your personal code, consult your supplier)                |  |
| Show Flow     | Yes       | Flow rate will be displayed in main screen                           |  |
| Show Flow (D) | No        | Flow rate will not be displayed.                                     |  |
|               |           | Operate to adjust date and time                                      |  |

## 6.3.5 Local settings menu 🕄

Access: Touch local settings menu button S in settings screen (refer to § 6.3)

*Function:* Set data to local requirements

Depending on the local situation it is possible to change the setting accordingly.

| Local settings |     |  |  |
|----------------|-----|--|--|
| Language       | ENG |  |  |
| Pressure       | bar |  |  |
| Flow           | LPM |  |  |
| Purity         | %O2 |  |  |

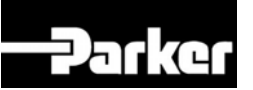

| Button   | Selection                   | Result                                       |
|----------|-----------------------------|----------------------------------------------|
| Language | English, Francais, Deutsch, | Text in the screen will appear in the chosen |
|          | Nederlands, Español         | language.                                    |
| Pressure | BAR/PSI*                    | Pressure indications will appear in the      |
|          |                             | chosen setting                               |
| Flow     | LPM/CFM                     | Flow will appear in the chosen setting       |
| Purity   | %N2/%O2                     | Purity will appear in nitrogen (%N2) or      |
|          |                             | oxygen (%O2) percentage                      |

\* Select BAR, to display temperature in °C. Select PSI to display temperature in °F.

## 6.3.6 Maintenance menu 🎤

Access: Touch maintenance menu button in settings screen (refer to § 6.3)

*Function:* Shows maintenance status and offers calibration possibility.

The maintenance menu consists of 5 different screens. Each screen displays maintenance status or calibration buttons.

### SCREEN 1/5

| Maintenand    | 1/5     |  |
|---------------|---------|--|
| Туре          | NF      |  |
| Version       | 1.0     |  |
| O2 lifetime   | mm-yyyy |  |
| Filter lifet. | 1234 hr |  |

| Data        | Explanation                                                                    |
|-------------|--------------------------------------------------------------------------------|
| Туре        | Shows type of generator this unit is                                           |
| Version     | Software revision number                                                       |
| O2 lifetime | Month-year when $O_2$ -sensor needs to be changed (3 years from data of order) |
| Filter life | Hours countdown from 1 year to 0 hrs                                           |

### SCREEN 2/5

| Maintenance                 |                      | 2/5 |
|-----------------------------|----------------------|-----|
| Total<br>Comp. 1<br>Comp. 2 | 0:00<br>0:00<br>0:00 |     |

| Data  | Explanation                          |
|-------|--------------------------------------|
| Total | Total running hours of the generator |

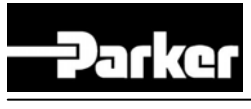

### SCREEN 3/5

| Maintenance |     |        | 3/5 |
|-------------|-----|--------|-----|
| 0.0         | BAR | Outlet |     |
| 0.0         | BAR | Inlet  |     |
| 20          | С   | Inlet  |     |
| 5           | %O2 |        |     |

| Data    | Explanation                                    |
|---------|------------------------------------------------|
| Outlet  | Outlet pressure in either BAR or PSI           |
| Inlet   | Inlet/compressor pressure in either BAR or PSI |
| C Inlet | Compressed air inlet temperature in °C or °F   |

### SCREEN 4/5

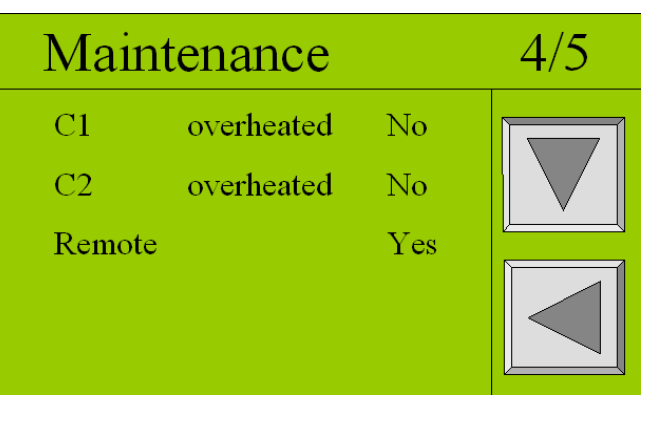

| Data   | Explanation                                      |
|--------|--------------------------------------------------|
| Remote | YES or NO                                        |
|        | Shows whether remote control option is on or off |

### SCREEN 5/5

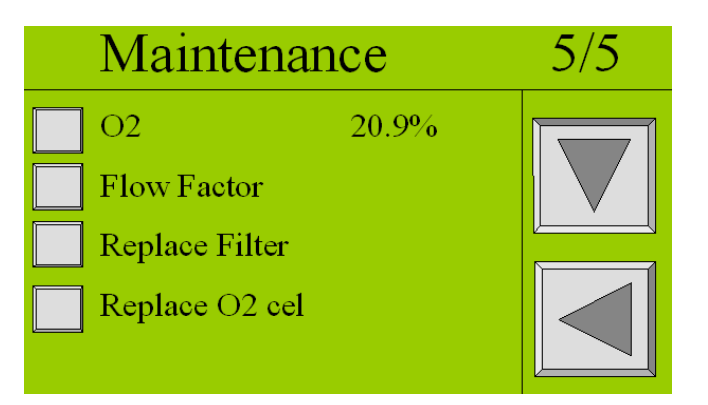

| Button         | Explanation                                                                                                    |  |
|----------------|----------------------------------------------------------------------------------------------------|--|
| O2 – 20.9%     | Calibrate O <sub>2</sub> sensor to 20.9%. Contact Parker's technical support team.                                                                                                    |  |
| Flow Factor    | Only visible when selected Show Flow in the options menu $(frefer to \S 6.3.4)$ and when the unit is running. Calibrate the flow by entering the flow measured with an external flow meter.                                  |  |
| Replace Filter | When a filter has been replaced during maintenance, this button can be touched and the countdown for the new filter is set. System asks for confirmation. In maintenance screen 1/5 the filter lifetime should read 8000 hr. |  |

Continues on next page.

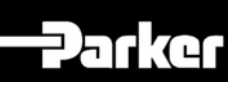

| Replace O2 cell | When an O <sub>2</sub> cell has been replaced during maintenance, this button can be  |
|-----------------|---------------------------------------------------------------------------------------|
|                 | touched and a new date to replace the $O_2$ cell is set. System asks for              |
|                 | confirmation. In maintenance screen $1/5$ the $O_2$ lifetime should read 3 year ahead |
|                 | from date of changing.                                                                |

## 6.3.7 Data logging menu **I**

Access: Press data logging menu button in settings screen (refer to § 6.3)

*Function:* Read the logged (saved) data

Alarms as well as status of the sensors are saved on the SD-card. The time between the logging (saving) of this data to the memory card can be chosen in the data-logging menu.

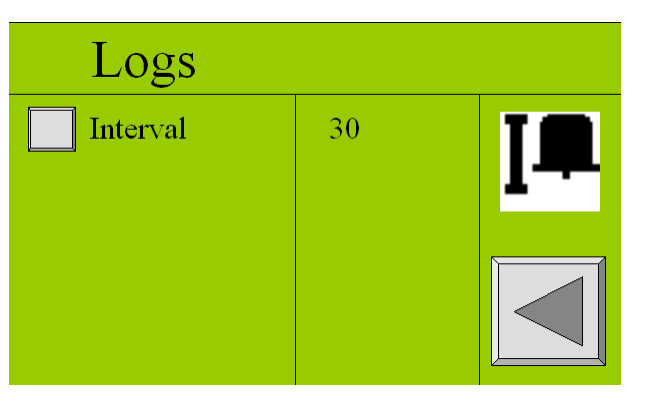

| Button   | Selection | Result                                                  |
|----------|-----------|---------------------------------------------------------|
| Interval | 30-3600   | Time in seconds between the logging (saving) of alarm   |
|          |           | data                                                    |
| T        |           | Shows all the alarms that have been saved on the memory |
| 1        |           | drive (see below)                                       |

|     | Alarm          | 1234 → c |
|-----|----------------|----------|
| Α   | 12-12-05 11:15 |          |
| В 🗲 | O2 HIGH        |          |
|     |                |          |

| Button | Explanation                     |
|--------|---------------------------------|
| A      | Date and time of alarm incident |
| В      | Alarm description               |
| С      | The number of logged alarms     |

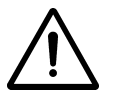

### CAUTION:

Please check the alarm, p-switch, options and settings before you restart the unit. The unit cannot run without the SD-card. This will generate an alarm (SD-card failed).

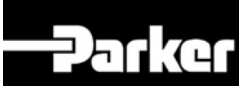

## 7 Operation

## 7.1 Commissioning generator

- 1. Make sure that the connections are correct and fixed properly.
- 2. Switch on the generator with the switch at the back of the generator (refer to §3.3).
- 3. Then touch the ON/OFF button on the touch screen display in the front of the generator.

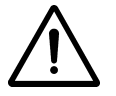

## CAUTION

### Don't use sharp objects to operate the screen.

4. It will take about 3 minutes before the generator will start to run. The countdown in seconds is shown on the display.

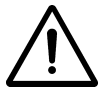

### IMPORTANT

The generator must be run with sheet metal covers mounted on the unit; not doing so will affect the heat management of the system and shut down the compressors; prolonged running without sheet metal covers will shorten the life of the appliance and can lead to irreparable damage

- 5. Check the inlet pressure level in the maintenance remainder menu (screen 3/5); in case this exceeds a level of 4.5 bar(g), the unit must be switched off and checked for blockades on the outlet. When a cause cannot be found, stop running the system and contact your supplier.
- 6. Check whether the connections of the tubing between the generator and the application are free of leaks.
- 7. When the outlet is blocked the delivery pressure must not be higher than 8 bar(g); the excess nitrogen is vented via an internal pressure relief valve or the unit is switched off in case of no nitrogen demand.
- 8. The purity of the generator is factory set as required. To adjust the oxygen content, adjust the purity control valve FCV. Refer to §7.3 for instructions.
- 9. The pressure control of the generator is factory set as required. Two modes of pressure control are possible (for instructions refer to §7.4).
  - Switching on and off depending on the outlet pressure (e.g. when a nitrogen storage vessel is installed). Max. switch-off pressure = 8.0 bar(g)
  - Continuous operation; excess produced nitrogen is vented. Max. nitrogen pressure 8.0 bar(g)

## 7.2 Start generator

- 1. Switch the button on the back of the generator to the ON-position (up).
- 2. Switch on the generator with the ON/OFF button on the touch screen panel (refer to §6.2).
- 3. There is a 3 minute delay between stopping and restarting the generator.
- 4. The generator will deliver nitrogen instantaneously.

## 7.3 Adjusting the purity

The purity of the output can be read on the main screen.

- 1. The purity is determined by measuring the residual oxygen content in the nitrogen outlet.
- 2. To change the purity, change the setting of the purity adjustment valve (refer to § 3.3) (left valve behind removable upper front panel)
- 3. First unlock the needle valve by loosening the hexagonal lock nut on its spindle. (Fig. 7-1)
- 4. Turning the valve clockwise will result in a decrease of the oxygen level and vice versa. The oxygen level can be read on the main screen of the display.

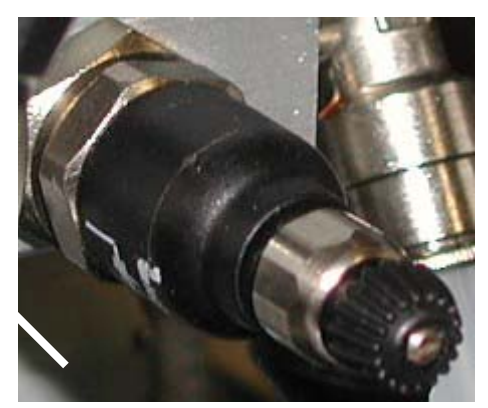

Fig. 7-1 Purity-adjustment-valve

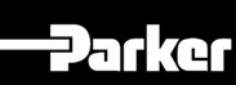

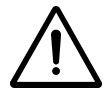

### ATTENTION

The response time of the measurement is slow. Change the flow in small steps of a quarter turn per step and wait until the display reading changes.

Do not close the flow control valve fully.

Adjusting the purity must preferably be done when the system is at normal operating temperature after it has run for some time (1-2 hrs)

Adjusting the purity must be done while all sheet metal is mounted on the appliance

5. Once the desired purity has been reached, fasten the lock not on the spindle of the purity control valve securely. Make sure you do not change the setting.

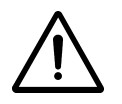

### ATTENTION

Fastening the lock nut too tightly can have an influence on the purity of the output

## 7.4 Control of the outlet pressure

The outlet pressure of the generator can be controlled in two ways depending on whether is stored in a vessel or not.

**No nitrogen vessel installed:** Excess nitrogen will be vented; generator will run continuously. The function must be off.

- Close the ball valve V2 (refer to §3.3) at the outlet while the system is running.
- Adjust the back pressure valve PCV (refer to §3.3) such that the outlet pressure on the default main screen reads 8.0 bar(g)/116 psig at maximum. The lower the pressure is set the better for energy consumption reasons and compressor life.
- Open the ball valve V2 at the outlet.

**Nitrogen vessel installed:** Excess nitrogen will be stored; generator will start and stop automatically. To set the pressure switch (PSH) function in the software for this situation, proceed as follows:

- Make sure the ball valve at the outlet (refer to §3.3) is open.
- Close PCV completely (turn right) (refer to §3.3).
- Set the switch-on pressure at maximum 7.0 bar(g). Switch-off pressure 8.0 bar(g). The lower the pressure is set the better for the energy consumption reasons and compressor life.
- Set the difference between the switch on and off pressure preferably not less than 1 bar. Smaller differences will result in frequent switching which will shorten the life of the compressors.

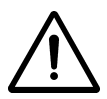

### NOTE

After the unit switches off due to reaching switch off pressure in the storage tank, the unit cannot switch on within 5 minutes after the switch-off. The switch-on delay is there to prevent too frequent start-up of the compressors that shorten the compressor life.

### 7.5 Stop generator

- 1. Press the ON/OFF button to switch the unit OFF (in case it is operating).
- 2. Switch off the power switch before you perform maintenance.
- 3. Make sure the system is depressurised; check the internal pressure level in the maintenance menu
- 4. When you restart afterwards there is a 3 minutes delay before it starts again.

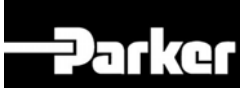

## 8 Troubleshooting

## 8.1 Error list

| Error                                           | Possible cause                                                                                          | Possible solution                                                                             |  |
|-------------------------------------------------|----------------------------------------------------------------------------------------------------|-----------------------------------------------------------------------------------------------|--|
| No start and no<br>display                      | Main switch is off                                                                                      | Switch main ON and push power switch ON                                                       |  |
|                                                 | No power to supply outlet                                                                               | Check electrical panel circuit breaker                                                        |  |
| Delivery of nitrogen                            | Ambient temperature is too high                                                                         | Lower the temperature, if possible.                                                           |  |
| too low or absent                               |                                                                                                    | Check whether the minimum clearance<br>between the generator and the walls is<br>large enough |  |
|                                                 | Inlet carbon adsorber filter is polluted                                                                | Contact Parker for service                                                                    |  |
|                                                 | generator is switched off                                                                               | Switch on the generator                                                                       |  |
|                                                 | Leak in piping                                                                                          | Check for leaks in the piping                                                                 |  |
|                                                 | Nitrogen outlet line is blocked                                                                         | Check/open the outlet line                                                                    |  |
|                                                 | Temperature is too high                                                                                 | Contact Parker for service                                                                    |  |
| Residual oxygen content too high                | Pressure in nitrogen storage<br>vessel over 8 bar(g) because of<br>erroneous setting of pressure switch | Reset pressure switch levels                                                                  |  |
|                                                 | Ambient temperature lower than normal                                                                   | Increase temperature or re-adjust purity (refer to §7.3)                                      |  |
|                                                 | Purity setting has changed over time                                                                    | Readjust purity (refer to §7.3)                                                               |  |
|                                                 | Leak in piping                                                                                          | Check for leaks in the piping.                                                                |  |
| Generator shuts<br>down and goes to<br>stand-by | Reached pressure limit setting, if option activated                                                     | Reset pressure switch limits or deactivate option (refer to §6.3.3)                           |  |
| Display message with audible alarm              | Outside of preset parameter limits                                                                      | Refer to § 8.2                                                                                |  |

Table 8-1: Error lis t

## 8.2 Alarm messages

When the Nitrogen Out symbol (A) in the main screen is flashing, it means that an alarm is occurring. To see which alarm is occurring, touch the symbol for more information.

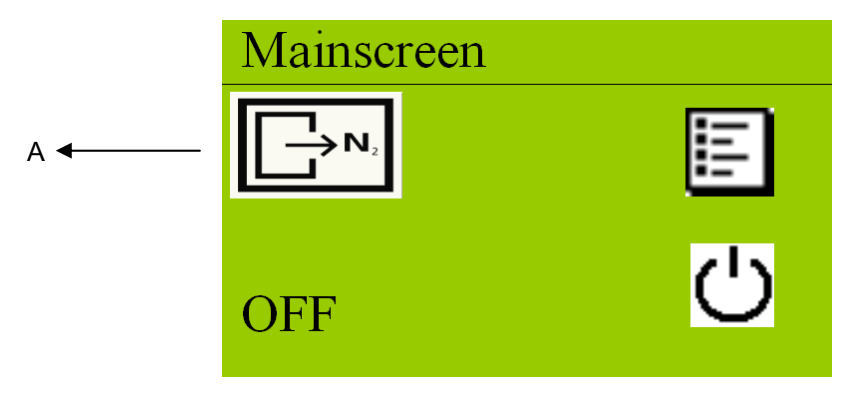

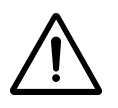

Default all alarms that can be set, are set to NO. This means they are not activated

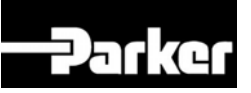

| What happens                              | Alarm description    | Default |
|-------------------------------------------|----------------------|---------|
| Oxygen level too high                     | O2 high              | Off     |
| Oxygen level too low                      | O2 low               | Off     |
| Inlet pressure too high                   | P-inlet high         | Off     |
| Inlet pressure too low                    | P-inlet low          | Off     |
| Outlet pressure too high                  | P-outlet high        | Off     |
| Outlet pressure too low                   | P-outlet low         | Off     |
| Inlet temperature too high                | T-inlet high         | On      |
| Inlet temperature too low                 | T-inlet low          | On      |
| Membrane pressure sensor fails            | P-mem sensor fail    | On      |
| Outlet pressure sensor fails              | P-Outlet sensor fail | On      |
| Inlet temperature sensor fails            | T-Inlet sensor fail  | On      |
| Status of temperature of compressor box 1 | Temp comp1           | On      |
| Status of temperature of compressor box 2 | Temp comp2           | On      |
| Oxygen sensor needs to be calibrated      | Calibrate O2 cel     | On      |

When an alarm is displayed there are two options:

- 1. Accept
- 2. Reset

When **ACCEPT** is touched, the alarm sound will disappear while the alarm level is still exceeded. If the alarm is not resolved the alarm message will appear again in 24 hours. This function gives you some time to work on the solution.

When **RESET** is touched the alarm status is cleared. However, if the alarm still exist it will appear again after the delay time that has been entered in the alarm settings menu  $\checkmark$  (refer to § 6.3.2) has passed.

| Alarm        |       | 1/7 |
|--------------|-------|-----|
| Compressor 2 |       |     |
| overheated   |       |     |
|              |       |     |
| Accept       | Reset |     |

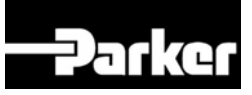

## 9 Maintenance

## 9.1 Maintenance schedule

| Part          | Action                  | Frequency      |
|---------------|-------------------------|----------------|
| Filters       | Replace carbon adsorber | 1x per year    |
| Oxygen sensor | Replace oxygen sensor   | 1x per 3 years |
| Oxygen sensor | Calibrate oxygen sensor | 1x 3 months    |

Table 9-1: Maintenance schedule

## 9.2 Calibrate oxygen sensor

- 1. Remove the sensor cap (E) and expose the sensor to ambient air.
- 2. Wait for 60 seconds.
- 3. Then enter again the maintenance menu 2, screen 3/5 wait until the oxygen level is stable.
- 4. Then go to screen 5/5 and touch O2 20.9% button. The system will ask for confirmation. Select YES.

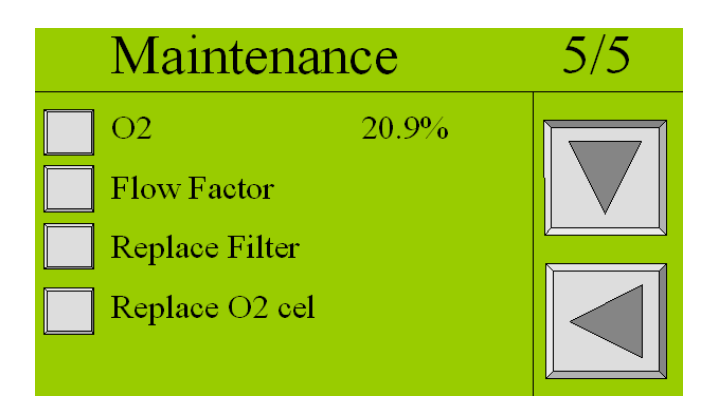

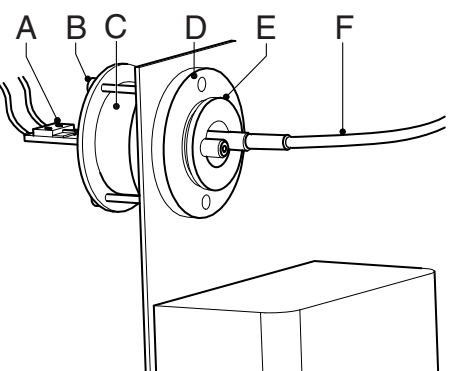

- Fig. 9-8: Calibrate oxygen sensor
- 5. Reconnect the tube (F) and the sensor cap (E) with the sensor (C).

## 9.3 Cleaning

Clean the equipment with a damp cloth only and avoid excessive moisture around any electrical sockets. If required you may use a mild detergent, however do not use abrasives or solvents as they may damage the warning labels on the equipment.

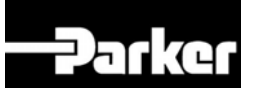

## 10 Electrical scheme

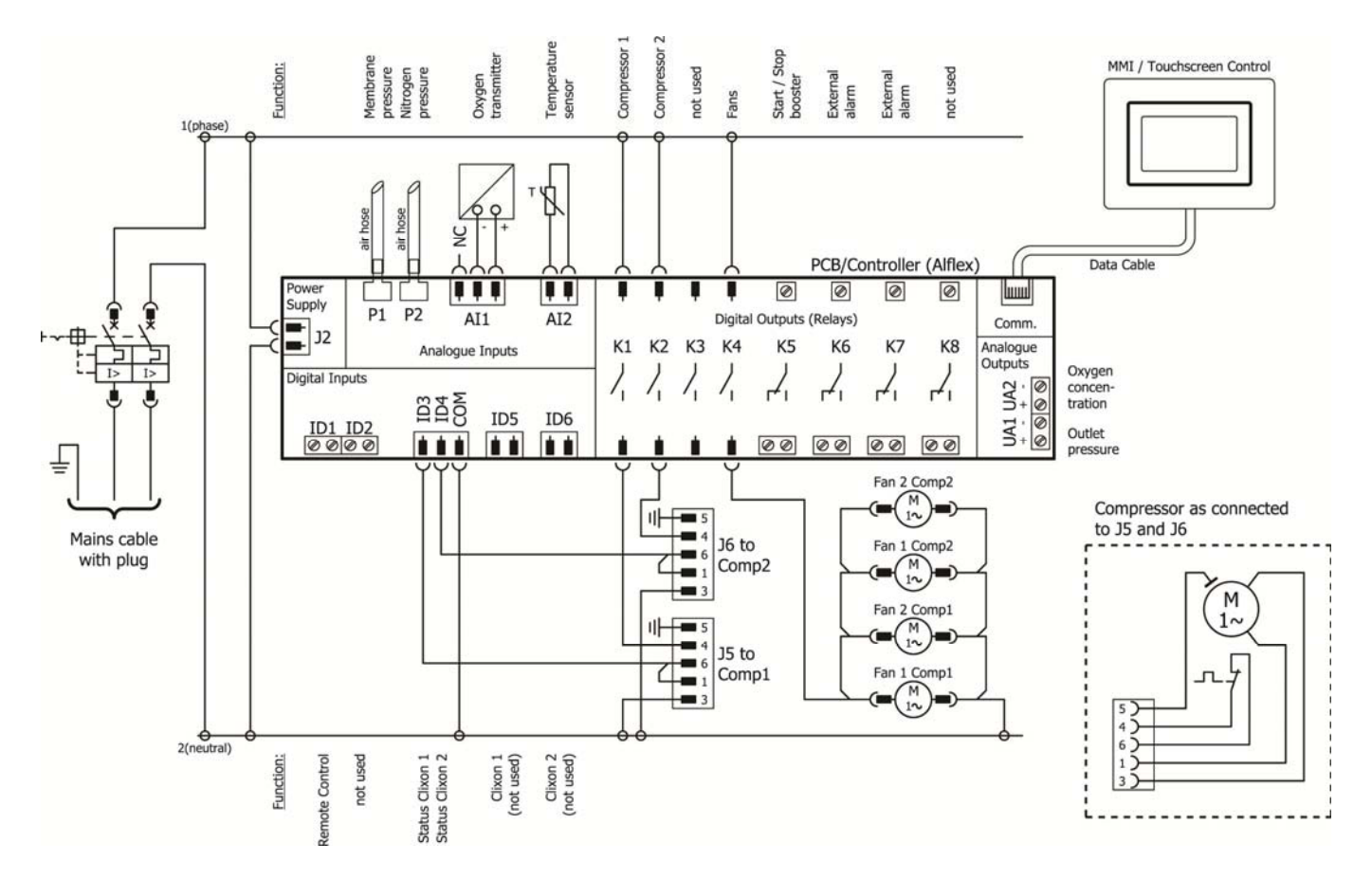

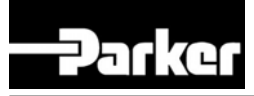

## 11 Declaration of Conformity

### Declaration of Conformity

EN

Parker Hannifin Manufacturing, domnick hunter Industrial division Dukesway, TVTE, Gateshead, Tyne & Wear, NE11 0PZ. UK

> Nitrogen Gas Generator NitroFlow Lab (230V/50Hz)

Directives

97/23/EC 2006/95/EC 2004/108/EC

А

N/A

N/A

PED Assessment Route : EC Type-examination Certificate: Notified body for PED:

Authorised Representative

Derek Bankier

Divisional Quality Manager Parker Hannifin Manufacturing Limited, Industrial division

#### Declaration

I declare that as the authorised representative, the above information in relation to the supply / manufacture of this product, is in conformity with the standards and other related documents following the provisions of the above Directives.

Signature:

Jent lat

Date: 23/06/11

Declaration Number: 00219/0

## NOTES

## NOTES

## Parker Worldwide

### Europe, Middle East, Africa

**AE – United Arab Emirates,** Dubai Tel: +971 4 8127100 parker.me@parker.com

**AT – Austria,** Wiener Neustadt Tel: +43 (0)2622 23501-0 parker.austria@parker.com

**AT – Eastern Europe,** Wiener Neustadt Tel: +43 (0)2622 23501 900 parker.easteurope@parker.com

**AZ – Azerbaijan,** Baku Tel: +994 50 2233 458 parker.azerbaijan@parker.com

**BE/LU – Belgium,** Nivelles Tel: +32 (0)67 280 900 parker.belgium@parker.com

**BY – Belarus,** Minsk Tel: +375 17 209 9399 parker.belarus@parker.com

**CH – Switzerland,** Etoy Tel: +41 (0)21 821 87 00 parker.switzerland@parker.com

**CZ – Czech Republic,** Klecany Tel: +420 284 083 111 parker.czechrepublic@parker.com

**DE – Germany,** Kaarst Tel: +49 (0)2131 4016 0 parker.germany@parker.com

**DK – Denmark,** Ballerup Tel: +45 43 56 04 00 parker.denmark@parker.com

**ES – Spain,** Madrid Tel: +34 902 330 001 parker.spain@parker.com

**FI – Finland,** Vantaa Tel: +358 (0)20 753 2500 parker.finland@parker.com

**FR – France,** Contamine s/Arve Tel: +33 (0)4 50 25 80 25 parker.france@parker.com

**GR – Greece,** Athens Tel: +30 210 933 6450 parker.greece@parker.com

**HU – Hungary,** Budapest Tel: +36 23 885 470 parker.hungary@parker.com IE - Ireland, Dublin Tel: +353 (0)1 466 6370 parker.ireland@parker.com

IT - Italy, Corsico (MI) Tel: +39 02 45 19 21 parker.italy@parker.com

**KZ – Kazakhstan,** Almaty Tel: +7 7272 505 800 parker.easteurope@parker.com

NL – The Netherlands, Oldenzaal Tel: +31 (0)541 585 000 parker.nl@parker.com

**NO – Norway,** Asker Tel: +47 66 75 34 00 parker.norway@parker.com

PL – Poland, Warsaw Tel: +48 (0)22 573 24 00 parker.poland@parker.com

**PT – Portugal,** Leca da Palmeira Tel: +351 22 999 7360 parker.portugal@parker.com

**RO – Romania,** Bucharest Tel: +40 21 252 1382 parker.romania@parker.com

**RU – Russia,** Moscow Tel: +7 495 645-2156 parker.russia@parker.com

**SE – Sweden,** Spånga Tel: +46 (0)8 59 79 50 00 parker.sweden@parker.com

**SK – Slovakia,** Banská Bystrica Tel: +421 484 162 252 parker.slovakia@parker.com

SL – Slovenia, Novo Mesto Tel: +386 7 337 6650 parker.slovenia@parker.com

**TR – Turkey,** Istanbul Tel: +90 216 4997081 parker.turkey@parker.com

**UA – Ukraine,** Kiev Tel +380 44 494 2731 parker.ukraine@parker.com

**UK – United Kingdom,** Warwick Tel: +44 (0)1926 317 878 parker.uk@parker.com

**ZA – South Africa,** Kempton Park Tel: +27 (0)11 961 0700 parker.southafrica@parker.com **North America** 

**CA – Canada,** Milton, Ontario Tel: +1 905 693 3000

**US – USA,** Cleveland Tel: +1 216 896 3000

### **Asia Pacific**

**AU – Australia,** Castle Hill Tel: +61 (0)2-9634 7777

**CN – China,** Shanghai Tel: +86 21 2899 5000

**HK – Hong Kong** Tel: +852 2428 8008

**IN – India,** Mumbai Tel: +91 22 6513 7081-85

**JP – Japan,** Tokyo Tel: +81 (0)3 6408 3901

**KR – South Korea,** Seoul Tel: +82 2 559 0400

**MY – Malaysia,** Shah Alam Tel: +60 3 7849 0800

**NZ – New Zealand,** Mt Wellington Tel: +64 9 574 1744

**SG – Singapore** Tel: +65 6887 6300

**TH – Thailand,** Bangkok Tel: +662 186 7000-99

**TW – Taiwan,** Taipei Tel: +886 2 2298 8987

### **South America**

**AR – Argentina,** Buenos Aires Tel: +54 3327 44 4129

**BR – Brazil,** Sao Jose dos Campos Tel: +55 800 727 5374

**CL – Chile,** Santiago Tel: +56 2 623 1216

**MX – Mexico,** Apodaca Tel: +52 81 8156 6000

Ed. 2011-03-03

European Product Information Centre Free phone: 00 800 27 27 5374 (from AT, BE, CH, CZ, DE, DK, EE, ES, FI, FR, IE, IL, IS, IT, LU, MT, NL, NO, PL, PT, RU, SE, SK, UK, ZA)

© Parker Hannifin Corporation. All rights reserved.

Catalogue: K3.2.142 04/13 Rev: k

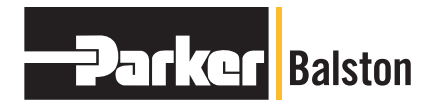

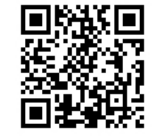

Parker Hannifin Manufacturing Itd Gas Separation and Filtration Division EMEA Dukesway, Team Valley Trading Est Gateshead, Tyne and Wear England NE11 OPZ Tel: +44 (0) 191 402 9000 Fax: +44 (0) 191 482 6296 www.parker.com/emea